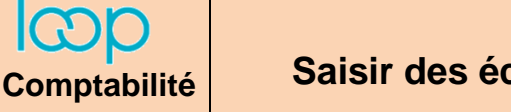

# **1. Saisir une facture de vente**

- Cliquez sur l'outil **Comptabilité u** puis sur **Saisie**.
- Sélectionnez le journal des Ventes puis le mois de l'écriture sous la forme mmaa (octobre 2021 = 1021).

| 무 Comptabilité > Saisie |                                   |             |           |            |            |               |  |  |  |
|-------------------------|-----------------------------------|-------------|-----------|------------|------------|---------------|--|--|--|
| Journal: VEN            | <ul> <li>Période: 1121</li> </ul> | ▼ 🗁 Folio ▼ | E Ligne 🔻 | 👰 Action 🔻 | € Relevé ▼ | ⊥ Sauvegarder |  |  |  |
|                         |                                   |             |           |            |            |               |  |  |  |

- Cliquez sur le bouton 🖹 Ligne 🔻 puis Insérer ou sur le bouton 🇁 Folio 👻 puis Nouveau.
- Colonne Date : cliquez dans la zone Date et saisissez le jour du mois puis appuyez sur la touche [Tab].
- Colonne **Pièce** : saisissez le **numéro de pièce** comptable ou conserver le numéro attribué par Loop **[Tab]**.
- Colonne Compte : saisissez le n° du compte collectif 4111 [Tab].

|   | Lien | Date       | Pièce | Compte   | Tiers   | Référence    | Libellé     | Débit    | Crédit |
|---|------|------------|-------|----------|---------|--------------|-------------|----------|--------|
| 1 |      | 03/11/2021 | 1     | 41110000 | ABC-Pro | Fact 1112-01 | ABC Pro - C | 2 040.00 | 0.00   |

- Commencez par le compte de tiers pour que Loop puisse calculer automatiquement le HT et la TVA et les affecter dans les comptes de contrepartie paramétrés dans le compte client.
- Colonne **Tiers** : saisissez le début du nom du client puis le sélectionner dans la liste proposé (ils doivent avoir été conçus au préalable pour gagner du temps) **[Tab]**.

|   | Lien | Date       | Pièce | Compte   | Tiers   |   | Référence    | Libellé     | Débit    | Crédit |
|---|------|------------|-------|----------|---------|---|--------------|-------------|----------|--------|
| 1 |      | 03/11/2021 | 1     | 41110000 | ABC-Pro | Γ | Fact 1112-01 | ABC Pro - C | 2 040.00 | 0.00   |

- Colonne Référence : saisissez la référence souhaitée, souvent le numéro de la facture [Tab].

|   | Lien | Date       | Pièce | Compte   | Tiers   | Référence    | Libellé     | Débit    | Crédit |
|---|------|------------|-------|----------|---------|--------------|-------------|----------|--------|
| 1 |      | 03/11/2021 | 1     | 41110000 | ABC-Pro | Fact 1112-01 | ABC Pro - C | 2 040.00 | 0.00   |

La référence prouve la cause de l'écriture y compris lorsqu'une demande d'information provient d'un client ou d'un fournisseur. Si l'on a enregistré le numéro de sa facture ou le numéro de son chèque on peut lui apporter la preuve que ce document a bien été reçu et enregistré dans la comptabilité de la société.

- Colonne Libellé : par défaut le libellé du compte est affiché. Saisissez le libellé souhaité, il est repris sur toutes les lignes de l'écriture [Tab].
- Colonnes **Débit et Crédit** : saisissez le montant TTC au débit ou au crédit pour que Loop complète automatiquement l'écriture (si la contrepartie a été programmée dans le compte de tiers) **[Tab]**.

|        | Lien                               | Date       | Pièce | Compte                 | Tiers   | Référence    | Libellé     | Débit    | Crédit   |
|--------|------------------------------------|------------|-------|------------------------|---------|--------------|-------------|----------|----------|
| 1      |                                    | 03/11/2021 | 1     | 41110000               | ABC-Pro | Fact 1112-01 | ABC Pro - C | 2 040.00 | 0.00     |
| 2      |                                    | 03/11/2021 | 1     | 44570000               |         | Fact 1112-01 | ABC Pro - C | 0.00     | 340.00   |
| 3      |                                    | 03/11/2021 | 1     | 70700110               |         | Fact 1112-01 | ABC Pro - C | 0.00     | 1 700.00 |
|        |                                    |            |       | Total des débits Total |         | les crédits  | Solde       |          |          |
| Folio: |                                    |            |       |                        |         | 204          | 40.00       | 2040.00  | 0.00     |
| Comp   | Compte: ABC-Pro ABC Pro - CHAMBÉRY |            |       |                        |         | 5335.70      |             | 0.00     | 5335.70  |

- Cliquez sur le bouton 🛓 Sauvegarder | lorsque l'écriture est complète, équilibrée et que le solde est de zéro.

⇒ Tant que l'écriture n'est pas enregistrée, les points rouges sont affichés en haut de chaque champ. Ils disparaissent lors de la sauvegarde

## • Saisir une nouvelle écriture dans le même folio

- Cliquez la dernière ligne et appuyez sur la touche [Inser] ou cliquez sur l'outil Ligne puis Insérer.

### • Saisir une écriture dans un autre mois

- Sélectionnez le mois de l'écriture sous la forme mmaa.

### • Quitter la saisie

- Cliquez la case de fermeture 🗙 de la fenêtre.

# **2. Saisir une facture intracommunautaire**

La saisie d'une facture intracommunautaire est identique à celle d'une facture en France. L'écriture générée prend automatiquement en compte les spécificités liées à l'enregistrement de la TVA. Ce travail est réalisé à partir de la programmation des comptes client et fournisseur intracommunautaire (séquence 3 page 21).

| Paramétrage compte client        |              | Paramétrage taux de TVA                    |
|----------------------------------|--------------|--------------------------------------------|
|                                  | Taux de TVA  | 2* ×                                       |
| Numéro de TVA:                   | Code:        | TVA 0 % intracom                           |
| TVA par Défaut: TVA 0 % intracom | Description: | TVA intracommunautaire                     |
| Made Driement                    | Régime:      | Auto-liquidation biens Intra-communautaire |
| Wode Palement.                   | Collectée:   | 44520000 👻                                 |
| Type déclaration: Hors DAS2      | Déductible:  | 44566000 -                                 |
|                                  | Taux:        | 20                                         |
|                                  |              |                                            |

#### Écriture de vente

| Lien | Date       | Pièce | Compte   | Tiers   | Référence   | Libellé | Débit    | Crédit   |
|------|------------|-------|----------|---------|-------------|---------|----------|----------|
|      | 26/12/2020 | 8     | 41100000 | Belomio | fact 122-04 | belomio | 2 700.00 | 0.00     |
|      | 26/12/2020 | 8     | 70700210 |         | fact 122-04 | belomio | 0.00     | 2 700.00 |

| 무 Comptabilité > Saisie VEN 2020-12 |     |      |            |      |   |           |           |  |
|-------------------------------------|-----|------|------------|------|---|-----------|-----------|--|
| Journal:                            | VEN |      | • Période: | 1220 | - | 🗁 Folio 🔻 | 🖹 Ligne 🔻 |  |
| •                                   |     | Lien | Date       |      |   | Pièce     | Compte    |  |